# 2024年度 ダイレクトマーケティングミックス健康保険組合 婦人科単独検診のご案内

健康診断事務委託先 : 株式会社イーウェル

#### 2024年07月01日 ~ 2024年09月30日

#### 2024年07月15日 ~ 2024年12月31日

※上記期間以外での「予約」「受診」は出来ません。 ※受診日はお申込日より**2週間以上先**の日程で予約してください。

※受診日にすべての検査ができず一部の検査を後日受診する場合であっても、 12月31日までにはすべての検査が受診し終えるように健診機関と調整してください。

受診資格

予約期間

受診期間

・2024年7月1日以前に当健康保険組合に加入している 30歳以上の女性従業員(正社員・契約社員・アルバイト) ※年齢は2025年3月31日時点を基準とします。

 ・受診日に当健康保険組合の資格を喪失している場合受診出来ません。
 ※万一資格喪失後に受診された場合、健保負担分を含めた検診に関わる 全ての費用を負担していただきます。

#### 受診対象者·単独検査

| 受診対象者  |       |    | 単独検査         |                         |
|--------|-------|----|--------------|-------------------------|
| 制度区分   | 年齢    | 性別 | 検査項目         | 自己負担金                   |
| 一般被保険者 | 30歳以上 | 女性 | 【単】子宮頸部細胞診検査 | 健保補助(3,000円)<br>を超える検査費 |
|        |       |    | 【単】 マンモグラフィ  | 健保補助(3,500円)<br>を超える検査費 |
|        |       |    | 【単】乳房エコー検査   | 健保補助(3,000円)<br>を超える検査費 |

◆婦人科単独検診については年1回補助を受けることができる、任意の検診となります。

◆マンモグラフィまたは乳房エコー検査はどちらか一方を選択してください。 ※両方受診を希望される場合、乳房エコー検査は全額自己負担となります。

- ◆診察料・文書料が別途かかる健診機関がございます。その場合、診察料・文書料にかかる費用は、 全額自己負担(窓口支払)となりますので、必ず予約時に健診機関へご確認ください。
- ※自己負担金額がある方は、当日検査した項目の費用のみを窓口でお支払いください。

ただし健診機関によっては、すべての検査費用を先にお支払いいただく場合がございます。

#### 婦人科単独検診は「KENPOS」からお申込みください。

KENPOS初回登録方法・申込方法は P.2~

#### ※通常の健康診断は例年通り会社より案内・予約を行います。

※インターネット環境がなく健診申込ができない場合は、各社健診担当者へご連絡ください。

#### KENPOS初回登録の流れ

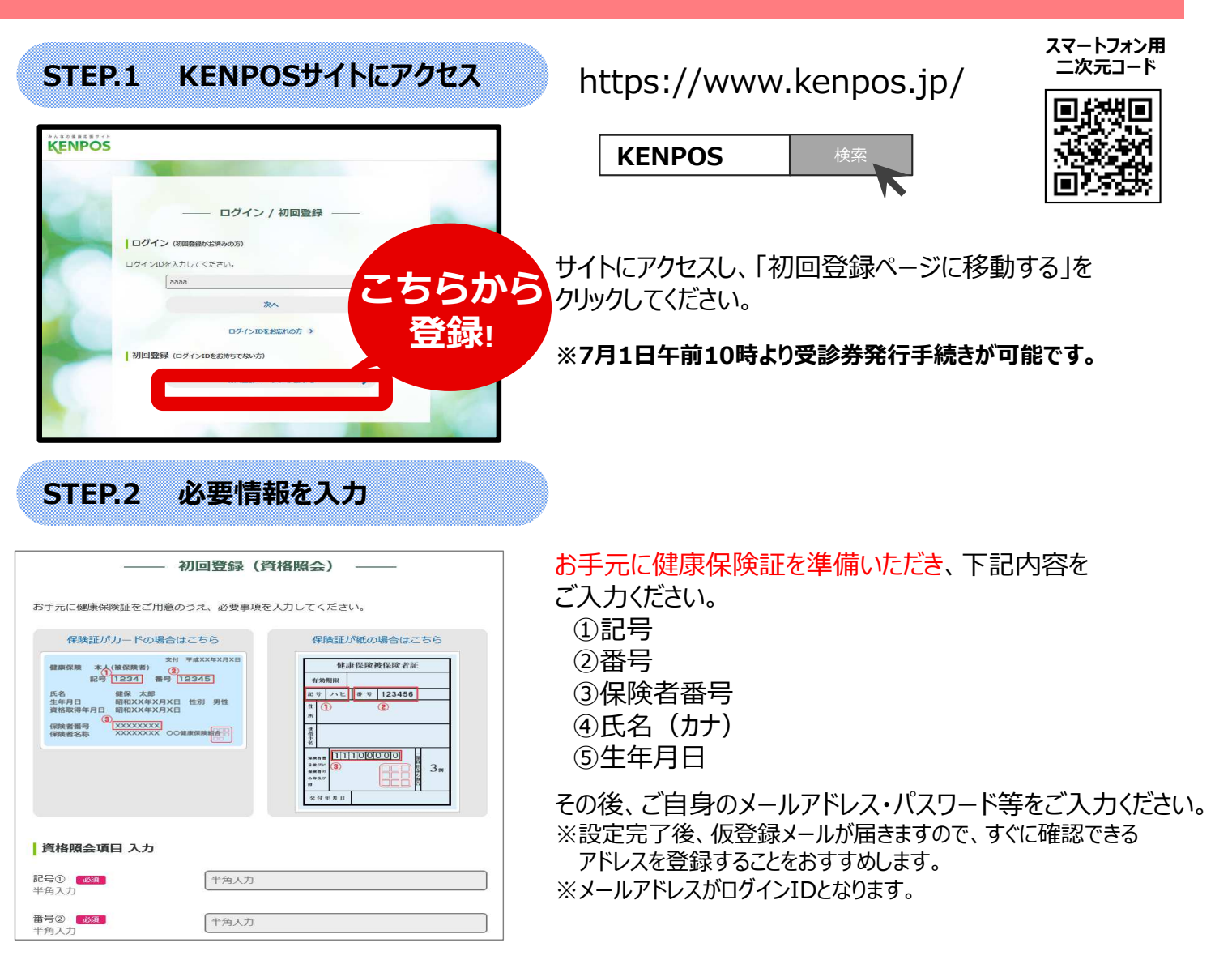

- (注) カナ氏名に促音・拗音(ッャュョ)を含む場合、大きいカナ(ッヤユヨ)で入力いただくと認証できる場合があります。
  例 ジュンコ→ジュンコ
- (注) @の直前に記号がある、または記号が連続するメールアドレスの利用は不可です。

 
 STEP.3 仮登録メールを受診
 登録したアドレス宛に仮登録メールが送信されます。

 ジニの時点ではまだ登録は完了しておりません。
 ※ この時点ではまだ登録は完了しておりません。

 ※仮登録メールの配信にタイムラグがあることがございます。

 STEP.4 仮登録メールに記載されているURLをクリック

 24時間以内にメール文面内のURLを クリックして初回登録完了です。
 F速KENPOSに ログインしてみよう!

※仮登録完了メール内の認証URLの有効期限が切れた場合は、初回登録からやり直しが必要です。 ※<mark>次回以降は、ご登録のID(メールアドレス)とパスワードでログインいただけます。</mark>

## 申込から受診までの流れ

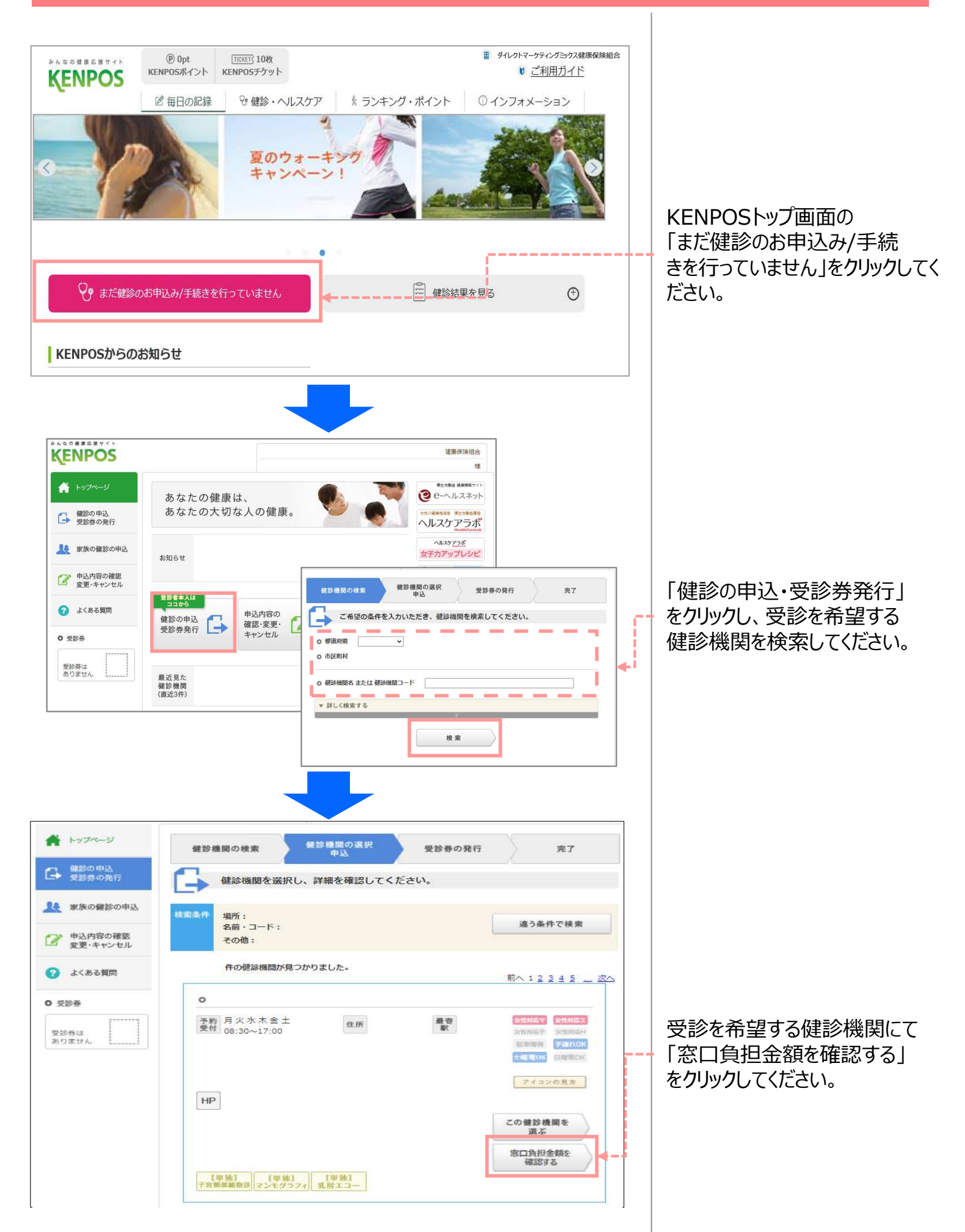

### 申込から受診までの流れ

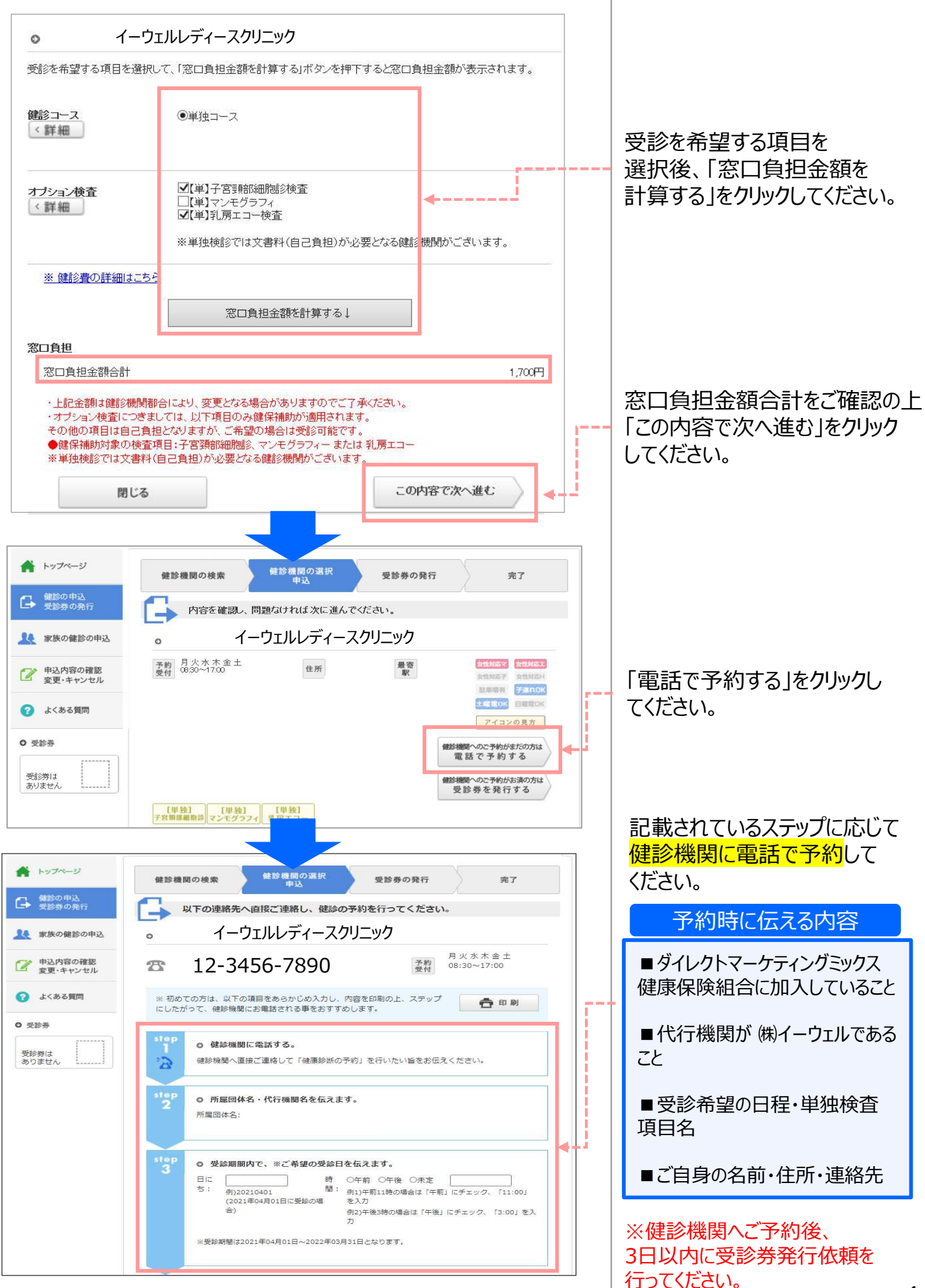

※画面キャプチャが実際の画面と異なる場合があります。予めご了承ください。

### 申込から受診までの流れ

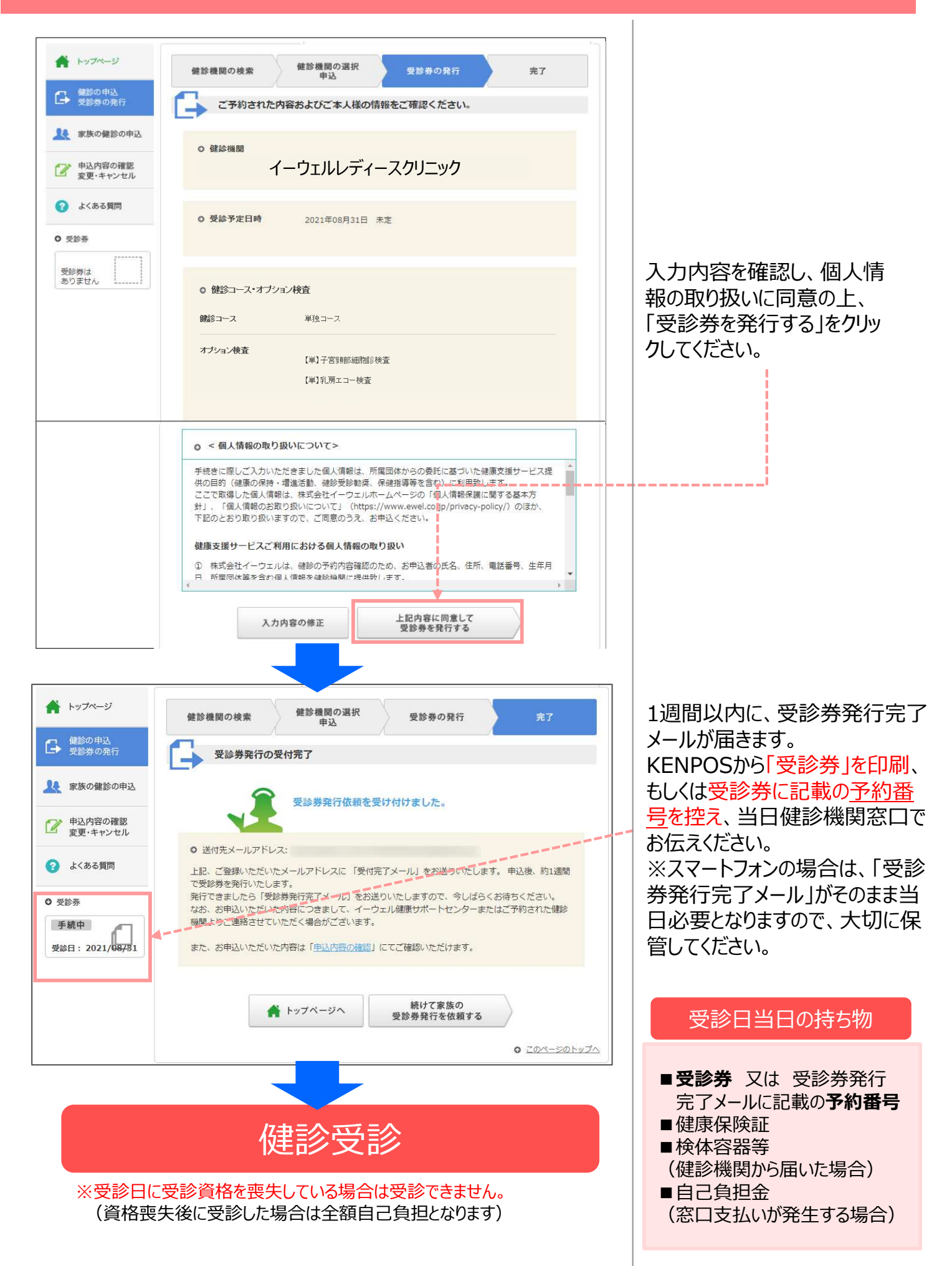

## 変更・キャンセルについて

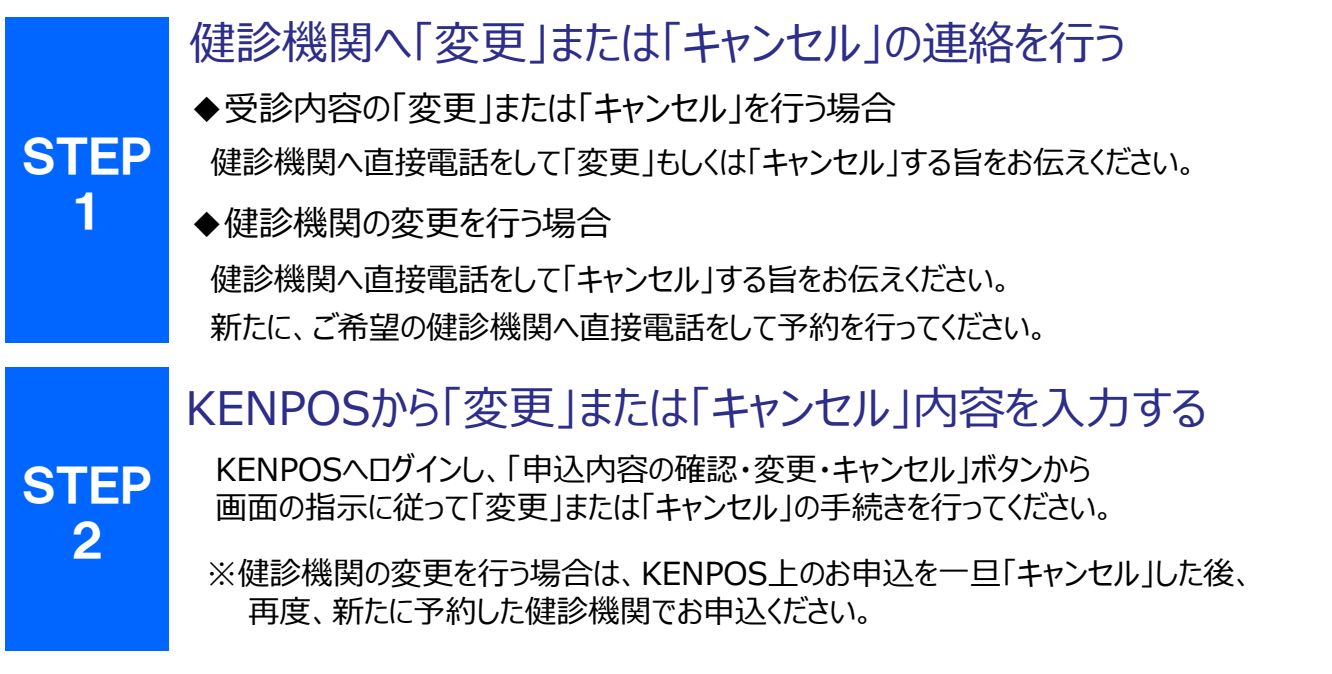

#### ※受診日当日の変更・キャンセルは全額自己負担となる場合があります。

## よくあるお問合せ

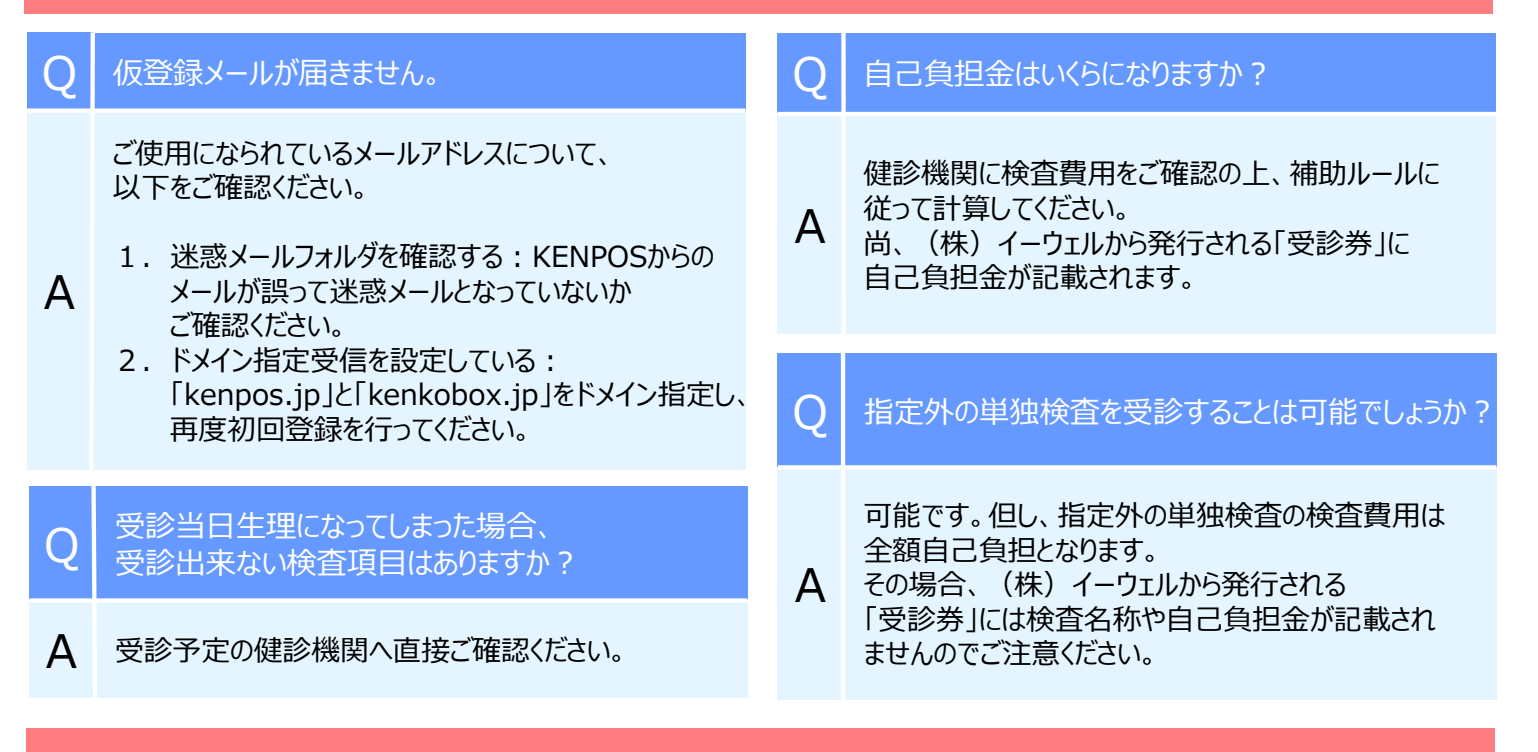

## お問合せ先

# (株)イーウェル 健康サポートセンター ジェン: 0570-057091

受付時間:9:30~17:30(休業日のご案内:日曜・祝日・12/29~1/4)
 ※上記番号がご利用いただけない場合は(TEL:050-3850-5750)をご利用ください。
 ※個人情報保護の観点から、健康診断を受診されるご本人様以外からのお問合せは受付しておりません。
 ※本誌記載のナビダイヤルは一般回線に着信し、着信地までの通話料はお客様のご負担となります。
 また通話料金につきましてはマイラインの登録にかかわらず、NTTコミュニケーションズからの請求となります。